## Requesting a Pending Award on Future Increments of a Sponsored Project in the Grants Portal

Sometimes a faculty member needs access to funds to continue a project before the award is finalized. Pending awards can be entered into at the risk of the department and require dean and department head approval via the <u>Administrative Action Request Form</u>.

A pending award request for a Sponsored Project may be requested via the <u>Grants Portal</u> using the steps below, or you can contact your <u>SPA Pre-Award Representative</u> to determine what is needed.

1. Log in to the <u>Grants Portal</u> using your **UGA MyID** and **Password**.

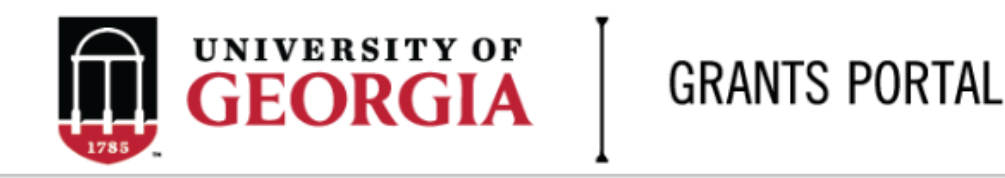

| Login as:  |   |
|------------|---|
| User Name: | [ |

| Password: |  |
|-----------|--|
| Login     |  |

Login using your UGA MyID and password.

2. Click on the "**Projects**" link in the red menu bar to search for the specific project that will be modified.

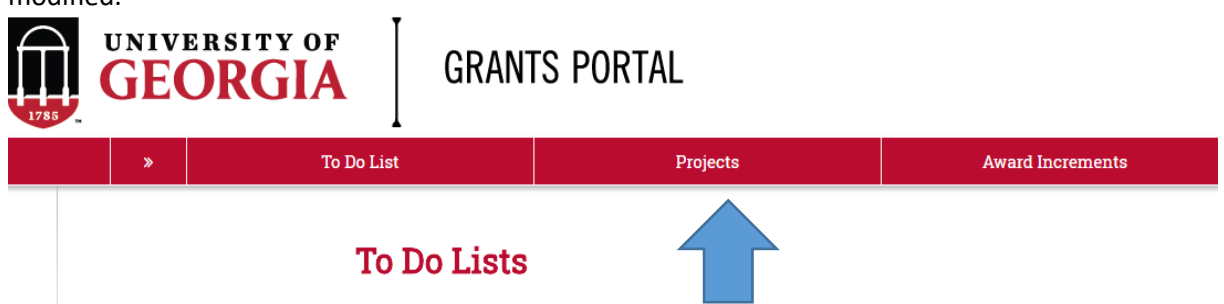

 Projects that require action, such as approving the transmittal form, are in your "Projects To Do List" at the top of the page. To search for a specific project and initiate a modification request, scroll down to the "Projects" section of the page.

| Projects To Do List                |                        |                      |
|------------------------------------|------------------------|----------------------|
| Of the second second second second | A stimu D souther d to | and a set the set of |

| Filter 😨 🛛 |            | ▼ Enter tex   | t to search for | Go + Add Filte  | r 🕱 Clear All |                                          |                  |
|------------|------------|---------------|-----------------|-----------------|---------------|------------------------------------------|------------------|
| ID         | PI         | Project Title | State           | OSP Rep         | IMS Prop #    | Action Required                          | Grants Assistant |
| FP00012624 | test-copi4 | test-test     | Awarded         | test-deptappr11 |               | Approve Transmittal Data as Investigator | test-deptappr16  |
| 1 items    |            |               |                 | ∢ paç           | ge 1 of 1 ▶   |                                          | 10 / page        |

| Projects<br>Filter ? | ID 💌                | Enter text to search for        | Go + A     | <b>dd Filter ∷≭</b> Clear Al | I                   |                                  |                     |           |      |
|----------------------|---------------------|---------------------------------|------------|------------------------------|---------------------|----------------------------------|---------------------|-----------|------|
| ID                   | Project Title       | State                           | PI         | Modified Date                | OSP Rep             | Primary Sponsor                  | Application<br>Type | Due Date  | IMS# |
| FP00012624           | test-test           | Awarded                         | test-copi4 | 4/23/2018 2:20<br>PM         | test-<br>deptappr11 | GA COMMODITY COMM FOR<br>BEEF    | New                 | 7/5/2018  |      |
| FP00012566           | test award with sub | Award Modification<br>Requested | test-pi1   | 3/19/2018 9:00<br>AM         | test-<br>deptappr11 | NATIONAL INSTITUTES OF<br>HEALTH | New                 | 2/16/2018 |      |

4. Click the arrow in the Filter dropdown box to select the available search criteria. You can search in a variety of ways, such as by Project Title, PI, etc. Enter the text to search, and click the "Go" button. If you want to search using multiple filters, click "+Add Filter" and enter additional search parameters.

If you cannot find the project you are looking for in the list below try the Detailed Project Search Page.

| Projects   |                                             |    |                                 |            |                      |                     |                                  |                     |           |      |
|------------|---------------------------------------------|----|---------------------------------|------------|----------------------|---------------------|----------------------------------|---------------------|-----------|------|
| Filter 😨   | ID 🔻                                        | En | ter text to search for          | Go 🕇 🦊     | Add Filter 🗙 Clear A |                     |                                  |                     |           |      |
| ID         | ID<br>Project Title<br>State                |    | State                           | PI         | Modified Date        | OSP Rep             | Primary Sponsor                  | Application<br>Type | Due Date  | IMS# |
| FP00012624 | Modified Date<br>OSP Rep<br>Primary Sponsor |    | Awarded                         | test-copi4 | 4/23/2018 2:20<br>PM | test-<br>deptappr11 | GA COMMODITY COMM FOR<br>BEEF    | New                 | 7/5/2018  |      |
| FP0001256  | Due Date<br>IMS#                            |    | Award Modification<br>Requested | test-pi1   | 3/19/2018 9:00<br>AM | test-<br>deptappr11 | NATIONAL INSTITUTES OF<br>HEALTH | New                 | 2/16/2018 |      |

5. Once the correct project is located, click on the project title. This takes you to the project workspace where you will find the "**Request Award Mod**" activity.

| View Transmittal and Background<br>Info <del>▼</del> | <b>test-test</b><br>GA COMMODITY COMM F | FOR BEEF                   |
|------------------------------------------------------|-----------------------------------------|----------------------------|
| Federal Application Package -                        | PI:                                     | test-copi4 test-copi4      |
| General Actions -                                    | Initiator:                              | Tammi Childs               |
| Communications =                                     | Sponsor:                                | GA COMMODITY COMM FOR BEEF |
| Communications +                                     | Proposal Start Date:                    | 9/1/2018                   |
| Transmittal Actions -                                | Proposal End Date:                      | 8/31/2020                  |
| Update Permissions List                              | Award Begin Date:                       |                            |
|                                                      | Award End Date:                         |                            |
| Request Award Mod                                    |                                         |                            |

6. Click the "**Request Award Mod**" button and a pop-up appears. Enter the required information under the Award Modification Descriptions.

## Award Modification Description Award ID: Award Name:

1.\* Name of Modification:

Descriptive of what mod will accomplish

2. Description of Changes:

This should summarize the requested change. This is the info that is displayed on the award modification work space under Mod Description on the Award Checksheet.

## 3.\* Sponsors Modification ID:

Sponsor's identifier

 Select "Pending Award on Future Increments." from the options provided under Modification Event Type. This will result in a section where you will attach the <u>Administrative Action Request</u> <u>Form</u>.

## 4. \* Modification Event Type:

O Pre-Award Spending

- O Pending Award on Future Increments
- O Re-budget, add chart string/s or account code/s
- O Add a Subaward, not anticipated within the proposal
- O Non Competing Continuation
- O Requesting or Receiving Additional Funds Supplements, non-competing continuations, etc.
- O Decrease Award Amount
- O Change in scope of work
- O Change of PI / Co-PI or Senior and Key Personnel
- O PI/Co-PI Disengagement
- O Request to Carryover funds from one year to the next
- O Administrative Changes
- O Early Termination
- O No Cost Extension
- O Reports
- O Residual Balance

<u>Clear</u>

| Pending Award Request    |               |                     |
|--------------------------|---------------|---------------------|
| 1. * Attach Signed Admir | nistrative Ac | ction Request Form: |
|                          | Choose File   |                     |
|                          |               |                     |

Enter remaining information. The effective date is when the change is intended to start.
 Supporting documents is where you will upload any other documents relevant to the request.
 This could be updated compliance info, emails, etc. Other Departments, Cost Share
 Departments, and Over the Cap Departments is where you will provide the department unit numbers, amounts, and chartstring/allocation names associated with the mod.

| 5. * Effective Date:          |             |
|-------------------------------|-------------|
| 6. Supporting Documents:      |             |
| Name                          | Description |
| There are no items to display |             |
| 7. Other Departments:         |             |
| + Add                         |             |
| Other Unit                    | Ar          |
| There are no items to display |             |
| 8. Cost Share Departments:    |             |
| + Add                         |             |
| Cost Share Unit               |             |
| There are no items to display |             |
| 9. Over The Cap Departments:  |             |
| + Add                         |             |
| Over The Cap Unit             |             |
| There are no items to display |             |

- 9. Once you have entered all the required information, click the "**OK**" button and the request will automatically route to the appropriate Pre-Award Awarder.
- 10. The award modification request, including attachments and any additional comments provided, will display in the project history.

| Project History       | Transmittal Data | Franklin College | Award Increments               | Permissions | Follow-On Submissions  | Versions           |
|-----------------------|------------------|------------------|--------------------------------|-------------|------------------------|--------------------|
| Filter  Activity      | ▼ Enter text     | to search for    | 60 + Add Filter 🛪 Clear All    |             |                        |                    |
|                       | Activity         |                  | Description                    |             | Author                 | ▼ Activity Date    |
| Award Modification Re | equested         | Request crea     | ation of an Award Modification |             | test-copi4, test-copi4 | 5/16/2018 10:18 AM |
| notes for pre-award   | d awarder        |                  |                                |             |                        |                    |

- 11. The Project Status will update to "Award Modification Requested" on the Project Workspace and the **Pre-Award Awarder** will receive notification that a Modification is ready for review and processing.
- 12. SPA Pre-Award will send your request to the sponsor if sponsor approval is required for the change. Once they have the sponsor's approval or if sponsor approval is not required, SPA will process the request and you will get an email letting you know the change has been made. SPA will also alert you if your request is denied by the sponsor or if additional information is required.